### NEC Express5800シリーズ

運用・保守編

装置の運用および保守について説明します。

日常の保守(88ページ)

日常使う上で確認しなければならない点やファイルの管理、クリーニングの方 法について説明します。

- **システム診断(91ページ)** 診断ユーティリティの使い方について説明します。
- 障害時の対処(94ページ)

故障かな?と思ったときに参照してください。トラブルの原因の確認方法やその対処方法について説明しています。

- 保守ツール(102ページ) 保守ユーティリティの使い方について説明します。
- 移動と保管(105ページ) 本体を移動・保管する際の手順や注意事項について説明します。
- ユーザーサポート(106ページ)

本製品に関するさまざまなサービスについて説明します。サービスはNEC、およびNECが認定した保守サービス会社から提供されるものです。ぜひご利用ください。

# 日常の保守

装置を常にベストな状態でお使いになるために、ここで説明する確認や保守を定期的に行って ください。 万一、 異常が見られた場合は、 無理な操作をせずに保守サービス会社に保守を依頼 してください。

## アップデートの確認・適用

Express5800シリーズでは、本体および周辺機器のBIOS、FW(ファームウェア)、ドライバ などのアップデート情報を弊社Webサイトの以下のページに掲載しています。システムの安 定稼働のため、常に最新のアップデートを適用いただくことをお勧めいたします。

NEC コーポレートサイト(http://www.nec.co.jp/) [サポート・ダウンロード]-[ワークステーション]

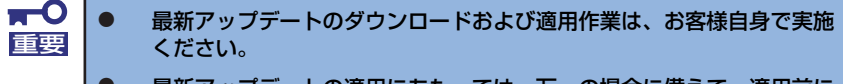

 最新アップデートの適用にあたっては、万一の場合に備えて、適用前に データをバックアップされておくことをお勧めいたします。

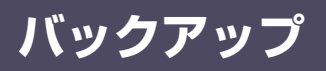

定期的に本体のハードディスクドライブ内の大切なデータをバックアップすることをお勧め します。最適なバックアップ用ストレージデバイスやバックアップツールについてはお買い求 めの販売店にお問い合わせください。

### クリーニング

装置を良い状態に保つために定期的にクリーニングしてください。

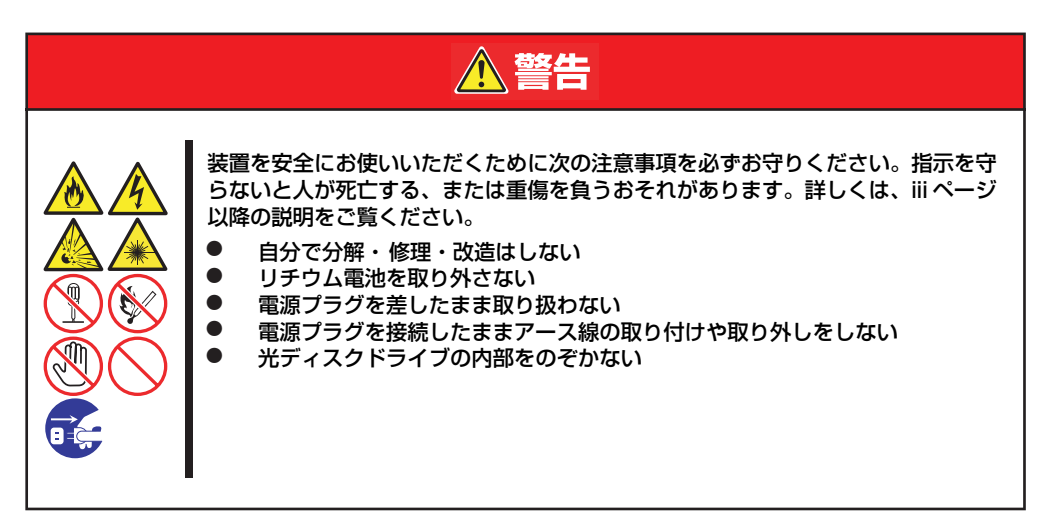

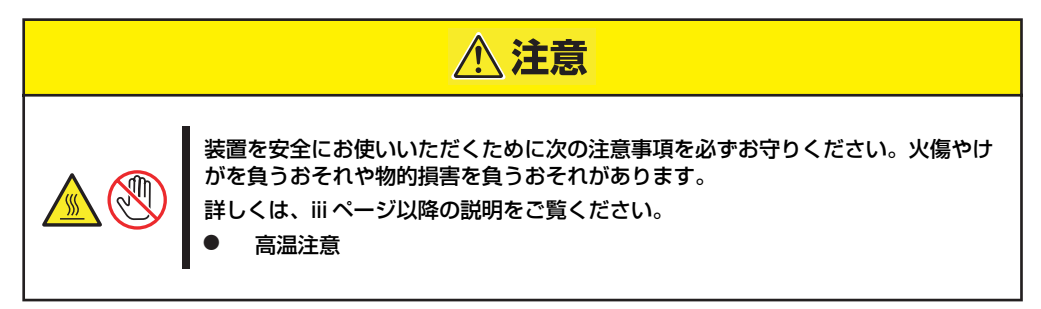

### 本体のクリーニング

本体の外観の汚れは、柔らかい乾いた布で汚れを拭き取ってください。汚れが落ちにくいときは、次のような方法できれいになります。

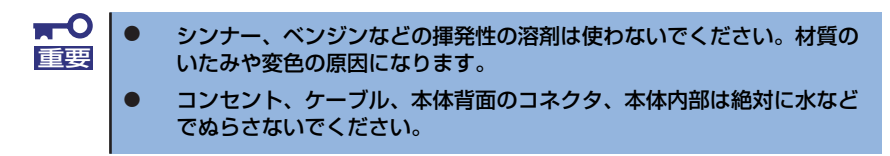

- 1. 本体の電源がOFF(POWERランプ消灯)になっていることを確認する。
- 2. 本体の電源コードをコンセントから抜く。
- 3. 電源コードの電源プラグ部分についているほこりを乾いた布でふき取る。
- 4. 中性洗剤をぬるま湯または水で薄めて柔らかい布を浸し、よく絞る。
- 5. 汚れた部分を手順4.の布で少し強めにこすって汚れを取る。
- 6. 真水でぬらしてよく絞った布でもう一度ふく。
- 7. 乾いた布でふく。
- 8. 乾いた布で本体背面にあるファンの排気口に付着しているほこりをふき取る。

### キーボード/マウスのクリーニング

キーボードは本体および周辺機器を含むシステム全体の電源がOFF(POWERランプ消灯)に なっていることを確認した後、キーボードの表面を乾いた布で拭いてください。 マウス裏の光センサ部が汚れている場合は、乾いた布または綿棒で拭き取ってください。

### ディスクのクリーニング

ディスクにほこりがついていたり、トレーにほこりがたまっていたりするとデータを正しく読み取れません。次の手順に従って定期的にトレー、ディスクのクリーニングを行います。

- 1. 本体の電源がON(POWERランプ点灯)になっていることを確認する。
- 2. 光ディスクドライブ前面のオープン/クローズボタンを押す。

トレーが光ディスクドライブから出てきます。

3. ディスクを軽く持ちながらトレーから取り出す。

ディスクの信号面に手が触れないよう注意してください。 重要

4. トレー上のほこりを乾いた柔らかい布でふき取る。

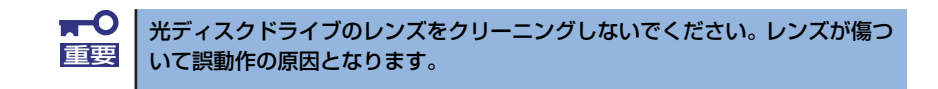

- 5. オープン/クローズボタンを押して(またはトレーを軽く押して)トレーを光ディ スクドライブに戻す。
- 6. ディスクの信号面を乾いた柔らかい布でふく。

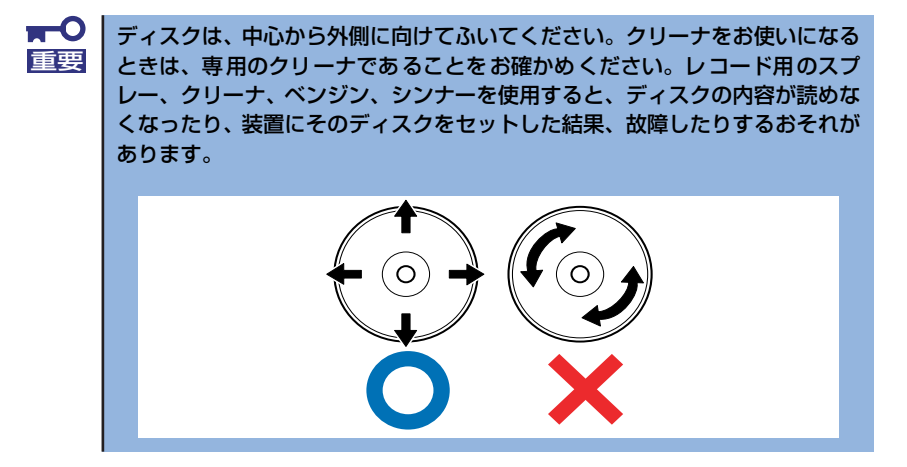

# システム診断

システム診断は装置に対して各種テストを行います。

「ユーザーズガイド」CDの「Tool Menu」から「Test and diagnostics」を選択して診断して ください。

## システム診断の内容

システム診断には、次の項目があります。

- 本体に取り付けられているメモリのチェック
- CPUキャッシュメモリのチェック
- システムとして使用されているハードディスクドライブのチェック

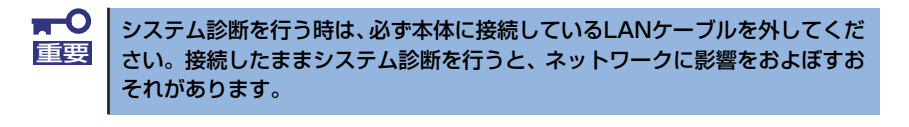

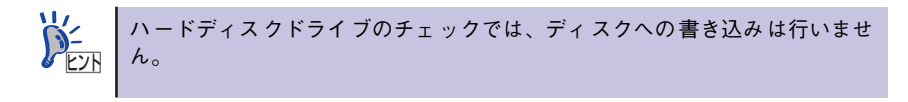

## システム診断の起動と終了

次の手順でシステム診断を起動します(本体が運用中の場合はシャットダウンし、再起動できる状態にした後で手順1.~12.を行ってください)。

- 1. シャットダウン処理を行った後、本体の電源をOFFにし、電源コードをコンセント から抜く。
- 2. 本体に接続しているLANケーブルをすべて取り外す。
- 3. 電源コードをコンセントに接続し、本体の電源をONにする。
- 4. 「ユーザーズガイド」CDを使ってシステムを起動する。
- 5. 「Tool menu」を選択する。

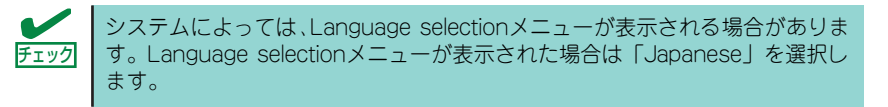

#### 6. TOOL MENUの「Test and diagnostics」を選択する。

Test and diagnosticsの[End-User Mode]を選択してシステム診断を開始します。 約3分で診断は終了します。 診断を終了するとディスプレイ装置の画面が次のような表示に変わります。

試験タイトル

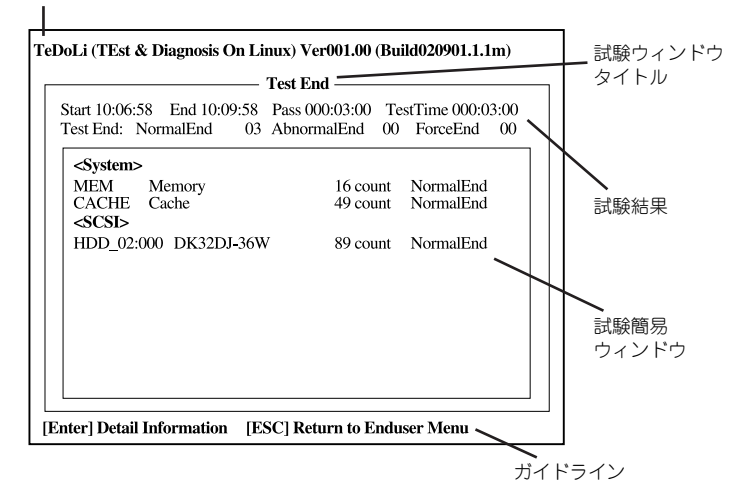

#### 試験タイトル

診断ツールの名称およびバージョン情報を表示します。

#### 試験ウィンドウタイトル

診断状態を表示します。試験終了時にはTest Endと表示します。

#### 試験結果

診断開始・終了・経過時間および終了時の状態を表示します。

#### ガイドライン

ウィンドウを操作するキーの説明を表示します。

#### 試験簡易ウィンドウ

診断を実行した各試験の結果を表示します。カーソル行で<Enter>キーを押すと試験の詳細を表示します。

システム診断でエラーを検出した場合は試験簡易ウィンドウの該当する試験結果が 赤く反転表示し、右側の結果に「Abnormal End」を表示します。

エラーを検出した試験にカーソルを移動し<Enter>キーを押し、試験詳細表示に出 力されたエラーメッセージを記録してお買い求めの販売店、または保守サービス会 社に連絡してください。 7. 画面最下段の「ガイドライン」に従い<Esc>キーを押す。

以下のエンドユーザーメニューを表示します。

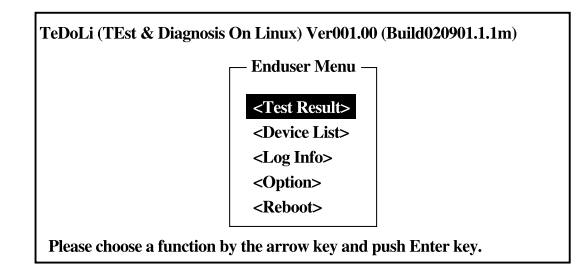

#### <Test Result>

前述の診断終了時の画面を表示します。

#### <Device List>

接続されているデバイス一覧情報を表示します。

#### <Log Info>

試験ログを表示します。試験ログを保存することができます。 試験ログを保存する場合は、FATフォーマット済みのリムーバブルメディアをセッ トし、<Save(F)>を選択してください。

#### <Option>

オプション機能が利用できます。

#### <Reboot>

システムを再起動します。

8. 上記エンドユーザーメニューで<Reboot>を選択する。

再起動し、システムが「ユーザーズガイド」CDから起動します。

- 9. 「ユーザーズガイド」CDを終了し、光ディスクドライブからCDを取り出す。
- 10. 本体の電源をOFFにし、電源コードをコンセントから抜く。
- 11. 手順2.で取り外したLANケーブルを接続し直す。
- 12. 電源コードをコンセントに接続する。

以上でシステム診断は終了です。

# 障害時の対処

「故障かな?」と思ったときは、ここで説明する内容について確認してください。該当するこ とがらがある場合は、説明に従って正しく対処してください。

### エラーメッセージ

本体になんらかの異常が起きるとさまざまな形でエラーを通知します。ここでは、エラーメッ セージの種類について説明します。

### POST中のエラーメッセージ

本体の電源をONにすると自動的に実行される自己診断機能「POST」中に何らかの異常を検 出すると、ディスプレイ装置の画面にエラーメッセージを表示します。また、エラーの内容に よってはビープ音でエラーが起きたことを通知します。

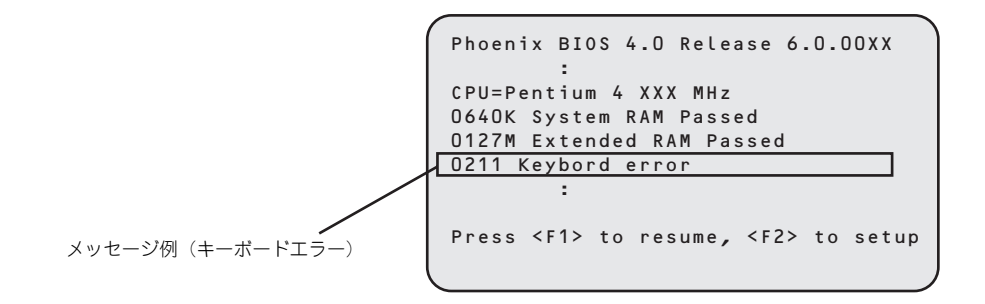

次にエラーメッセージの一覧と原因、その対処方法を示します。

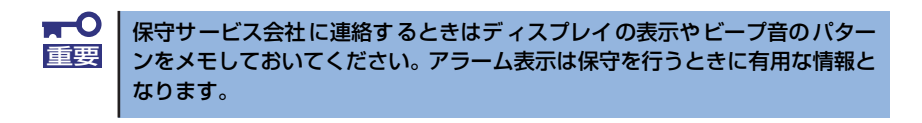

POSTのエラーメッセージー覧は本体のみのものです。マザーボードに接続されているオプションのSCSIコントローラボード、またはディスクミラーリング コントローラなどのオプションボードに搭載されているBIOSのエラーメッ セージとその対処方法についてはオプションに添付の説明書を参照してくだ さい。

| エラーメッセージ |                                                              | 意味                                            | 対処方法                                                                                                    |  |
|----------|--------------------------------------------------------------|-----------------------------------------------|----------------------------------------------------------------------------------------------------|--|
| 0200     | Failure Fixed Disk                                           | ハードディスクドライブエラー。                               | 保守サービス会社に連絡してください。                                                                                                    |  |
| 0210     | Stuck Key                                                    | キーボード接続エラー。                                   | キーボードを接続し直してください。                                                                                                    |  |
| 0211     | Keyboard error                                               | キーボードエラー。                                     | <ul> <li>キーボードを接続し直してください。</li> </ul>                                                                                    |  |
| 0212     | Keyboard<br>Controller Failed                                | キーボードコントローラエラー。                               | <ul> <li>再起動してください。それでも直らない場合は保守サービス会社に連絡してください。</li> </ul>                                                              |  |
| 0250     | System battery is<br>dead – Replace and<br>run SETUP         | システムのバッテリがない。                                 | 保守サービス会社に連絡してバッテリ<br>を交換してください。コンピュータを<br>再起動後、SETUP を起動して設定し<br>直してください。                                                |  |
| 0251     | System CMOS<br>checksum bad<br>Default<br>configuration used | システム CMOS のチェックサム<br>が正しくない。                  | デフォルト値が設定されました。<br>SETUP を起動して、設定し直してく<br>ださい。                                                                           |  |
| 0260     | System timer error                                           | システムタイマーエラー。                                  | 保守サービス会社に連絡してください。                                                                                                    |  |
| 0270     | Real time clock<br>error                                     | リアルタイムクロックエラー。                                |                                                                                                    |  |
| 0271     | Check date and<br>time setting                               | リアルタイムクロックの時刻設定<br>に誤りがある。                    | SETUP を起動して、時刻や日付を設<br>定し直してください。設定し直しても<br>同じエラーが続けて起きるときは保守<br>サービス会社に連絡してください。                                        |  |
| 0200     | System cache error<br>- Cache disabled                       | システムキャッシュエラー。                                 | キャッシュを使用できません。保守<br>サービス会社に連絡してください。                                                                                     |  |
| 0820     | NVRAM cleared by<br>jumper                                   | CMOS クリア用ジャンパスイッ<br>チによって BIOS 情報がクリアさ<br>れた。 | CMOS クリア用ジャンパスイッチを元<br>の位置に戻してください。SETUP を<br>起動して設定し直してください。                                                            |  |
| 0B21     | Password Cleaered<br>by Jumper                               | パスワードクリア用ジャンパに<br>よってパスワードがクリアされ<br>た。        | パスワードクリア用ジャンパを元に戻<br>してください。                                                                                             |  |
| 0B28     | Unsupported CPU<br>detect on CPU<br>Socket1                  | サポートしていない CPU が<br>CPU#1 のソケットに取り付けら<br>れている。 | 保守サービス会社に連絡して本装置が<br>サポートしている CPU と交換してく<br>ださい。                                                                         |  |
| 0830     | FAN1 Alarm occured                                           | 装置背面のファン1異常。                                  | ファンの目詰まりをチェックして、ほ                                                                                                    |  |
| 0B32     | FAN3 Alarm occured                                           | CPU ファン異常。                                    | 除いてください。異常が見当たらない                                                                                                    |  |
| 0B33     | FAN4 Alarm occured                                           | 装置前面ファン異常。                                    | - 場合や肩胛しても直らない場合は、保<br>守サービス会社に連絡してください。                                                                                 |  |
| 0860     | DIMM1 has been<br>disabled                                   | メモリエラーを検出。DIMM1 が<br>縮退している。                  | 保守サービス会社に連絡してください。                                                                                                    |  |
| 0B61     | DIMM2 has been<br>disabled                                   | メモリエラーを検出。DIMM2 が<br>縮退している。                  | 保守サービス会社に連絡してください。                                                                                                    |  |
| 0B62     | DIMM3 has been<br>disabled                                   | メモリエラーを検出。DIMM3 が<br>縮退している。                  | 保守サービス会社に連絡してください。                                                                                                    |  |
| 0B63     | DIMM4 has been<br>disabled                                   | メモリエラーを検出。DIMM4 が<br>縮退している。                  | 保守サービス会社に連絡してください。                                                                                                    |  |
| 0 B 6F   | DIMM with error is enabled                                   | 全メモリでエラーを検出。                                  | 保守サービス会社に連絡してください。                                                                                                    |  |
| 0870     | The error occurred<br>during temperature<br>sensor reading   | 温度異常を検出する途中にエラー<br>を検出した。                     | 保守サービス会社に連絡してください。                                                                                                    |  |
| 0871     | System Temperature<br>out of the range                       | 温度異常を検出した。                                    | 一度電源を OFF にして、各ファンの目<br>詰まりをチェックして、ほこりが付着<br>しているようであれば取り除いてくだ<br>さい。異常が見当たらない場合や清掃<br>しても直らない場合は、保守サービス<br>会社に連絡してください。 |  |

| エラーメッセージ                                     |                                                        | 意味                                             | 対処方法                                                                                                    |
|----------------------------------------------|--------------------------------------------------------|------------------------------------------------|----------------------------------------------------------------------------------------------------|
| 0в74                                         | The error occurred<br>during voltage<br>sensor reading | 電圧を検出中にエラーが起きた。                                | 保守サービス会社に連絡してください。                                                                                                    |
| 0в75                                         | System voltage out of the range                        | システムの電圧に異常を検出し<br>た。                           |                                                                                                    |
| 0B78                                         | The error occurred<br>during fan sensor<br>reading     | ファンセンサのリード中にエラー<br>が起きた。                       | 保守サービス会社に連絡してください。                                                                                                    |
| 0881                                         | "SMBIOS - SROM<br>data checksum<br>bad."               | SROMのデータチェックサムエ<br>ラー。                         | 保守サービス会社に連絡してください。                                                                                                    |
| Expansion ROM not<br>initialized             |                                                        | PCI カードの拡張 ROM が初期化<br>されない。                   | PCI ボードの取り付け状態を確認して<br>ください。または、SETUPを起動し、<br>[Advanced] メニューの [PCI<br>Configuration] で、起動に必要のない<br>PCI ボードに対する拡張 ROM(Option<br>ROM) の設定を無効にしてください。<br>ディスクミラーリングコントローラを<br>搭載しているときにこのエラーが発生<br>した場合は、SETUP を起動し、<br>[Advanced] メニューの [PCI<br>Configuration] – [Onboard LAN<br>Device] の [Option ROM Scan] を<br>[Disable] にしてください。 |
| Invalid System<br>Configuration Data         |                                                        | システムを構成しているデータが<br>破壊されている。                    | 保守サービス会社に連絡してください。                                                                                                    |
| PCI System Error on Bus/<br>Device/Function  |                                                        | パス / デバイス / ファンクション<br>で PCIシステムエラーが発生し<br>た。  |                                                                                                    |
| PCI Parity Error on Bus/<br>Device/ Function |                                                        | パス / デバイス / ファンクション<br>で PCI パリティエラーが発生し<br>た。 |                                                                                                    |
| Resource Conflict                            |                                                        | PCI カードのリソースが正しく<br>マッピングされていない。               |                                                                                                    |
| System Configuration Data<br>Read error      |                                                        | システムを構成しているデータの<br>リードエラー。                     |                                                                                                    |
| System Configuration Data<br>Write Error     |                                                        | システムを構成しているデータの<br>ライトエラー。                     |                                                                                                    |
| The System chassis has<br>been opened.       |                                                        | レフトサイドカバーが開いたまま<br>になっている。                     | 本体の電源を OFF にして、レフトサイ<br>ドカバーを取り付け直してください。                                                                                                    |
| WARNING: IRQ not<br>configured               |                                                        | PCIカードの割り込みが正しく設<br>定されていない。                   | 保守サービス会社に連絡してください。                                                                                                    |

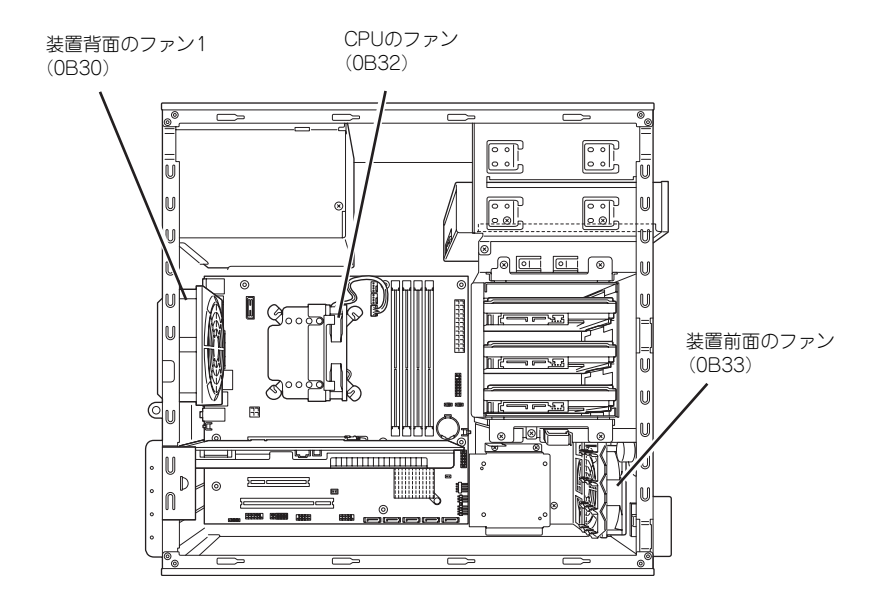

### トラブルシューティング

思うように動作しない場合は修理に出す前に次のチェックリストの内容に従って本装置を チェックしてください。リストにある症状に当てはまる項目があるときは、その後の確認、処 理に従ってください。

それでも正常に動作しない場合は、ディスプレイ装置の画面に表示されたメッセージを記録してから、保守サービス会社に連絡してください。

### 本体について

- [?] <u>電源がONにならない</u>
  - □ 電源が本体に正しく供給されていますか?
    - → 電源コードが本体の電源規格に合ったコンセント(またはUPS)に接続され ていることを確認してください。
    - → 本体に添付の電源コードを使用してください。また、電源コードの被覆が破れていたり、プラグ部分が折れていたりしていないことを確認してください。
    - → 接続したコンセントのブレーカがONになっていることを確認してください。
    - → UPSに接続している場合は、UPSの電源がONになっていること、およびUPS から電力が出力されていることを確認してください。詳しくはUPSに添付の 説明書を参照してください。
       また、BIOSセットアップユーティリティでUPSとの電源連動機能の設定がで きます。
       <確認するメニュー: [System Hardware] → [AC-LINK] >
  - □ POWER/SLEEPスイッチを押しましたか?
    - → 本体前面にあるPOWER/SLEEPスイッチを押して電源をON(POWERランプ 点灯)にしてください。

#### [?] <u>電源コードを接続したら自動的に電源がONになり、すぐにOFFになった</u>

- □ 装置の正常な動作です。
  - → 本装置では、電源コードを接続後、AC電源を受電すると自動的にいったん電 源がONになり、2~3秒後にOFFになります。これは装置の仕様で故障ではあ りません。

#### [?] 画面が出ない・ビープ音が鳴る

- □ メモリを搭載していますか? 確実に実装されていますか?
  - → 最低1枚のDIMMが搭載されていないと動作しません。 DIMMの仕様については44ページの「DIMM」を参照してください。
- □ オプションのグラフィックスアクセラレータは正しく取り付けられていますか?ま た、ケーブルが確実に接続されていますか?
  - → ケーブルの接続状態およびオプションのグラフィックアクセラレータボードの取り付け状態を確認してください。

#### [?] POSTのメモリカウントやBIOSセットアップメニュー、OSのシステム情報で表示され るメモリ容量が物理メモリと一致しない

- → 搭載しているPCIボードなどの構成によっては、実際に搭載している総物理メ モリ容量より少なく表示される場合があります。故障ではありません。ただ し、メモリを増設しても以前と情報が変わっていなかったり、普段の容量よ りも少なくなっていたりした場合は、DIMMの故障が考えられます。
- \* OSがサポートする最大メモリ容量と利用可能なメモリ容量について
  - OSがサポートする最大メモリ容量は下記の使用OSの項を参照してください。
  - また、チップセットの仕様などによりPCIリソース領域としてメモリを使用するため、実際に使用できるメモリ容量は搭載メモリ容量よりも少なくなることがあります(搭載するPCIカードの種類/枚数によって多少変動します)。下記の対応表を参照してください。

| 使用OS                                                           | 本体搭載メモリ容量と使用可能メモリ容量<br>(最大搭載メモリ容量:4GB)         |                                                          |
|----------------------------------------------------------------|------------------------------------------------|----------------------------------------------------------|
| <u>OSの最大サポートメモリ容量:4GB</u><br>Microsoft Windows XP Professional | 搭載メモリ容量:<br>~2.5GB<br>使用可能メモリ容量:<br>搭載メモリ容量と同じ | 搭載メモリ容量:<br>2.5GB ~ 4GB<br>使用可能メモリ容量:<br>約 2.5GB ~ 3.3GB |

 なお、SETUPを起動して「Advanced」メニューの「Memory Configuration」の「Available under 4GB」に表示されているメモリ容量 が利用可能なメモリ容量になります。

#### [?] <u>POSTが終わらない</u>

- □ 大容量のメモリを搭載していますか?
  - → 搭載しているメモリサイズによってはメモリチェックで時間がかかる場合が あります。しばらくお待ちください。
- □ 起動直後にキーボードやマウスを操作していませんか?
  - → 起動直後にキーボードやマウスを操作すると、POSTは誤ってキーボードコントローラの異常を検出し、処理を停止してしまうことがあります。そのときはもう一度、起動し直してください。また、再起動直後は、BIOSの起動メッセージなどが表示されるまでキーボードやマウスを使って操作しないよう注意してください。
- □ 本体で使用できるメモリ・PCIデバイスを搭載していますか?
  - → 弊社が指定する機器以外は動作の保証はできません。

#### [?] <u>ブルー画面(STOPエラー画面)で電源OFFできない</u>

- □ 一度押しでは電源OFFはできません。
  - → ブルー画面で電源をOFFにする時は、強制電源OFF(電源スイッチを4秒以上 押し続ける)を行ってください。

「フロセッサが異常高温になると、高価な部品を保護するための回路が作動しま す。この場合、システムはリセット状態となるため、POWER/SLEEPスイッ チによる電源制御ができなくなります。電源コードを抜いて、電源をOFFにし、 運用環境(周囲温度など)を確認した後、しばらくしてから再度、電源コード を接続し、電源をONする必要があります。なお、プロセッサが冷却されるま での間(通常であれば5分程度)は、電源をOFFの状態にしておく必要がある 場合もあります。

#### [?] 内蔵デバイスや外付けデバイスにアクセスできない(または正しく動作しない)

- □ ケーブルは正しく接続されていますか?
  - → インタフェースケーブルや電源ケーブル(コード)が確実に接続されている ことを確認してください。また接続順序が正しいかどうか確認してください。
- □ 電源ONの順番を間違っていませんか?
  - → 外付け機器を接続している場合は、外付け機器、本体の順に電源をONにしま す。
- □ ドライバをインストールしていますか?
  - → 接続したオプションのデバイスによっては専用のデバイスドライバが必要な ものがあります。デバイスに添付の説明書を参照してドライバをインストー ルしてください。
- □ BIOSの設定を間違えていませんか?
  - → PCIデバイスを接続している場合は、本体のBIOSセットアップユーティリ ティでPCIデバイスに対する設定をしてください。(通常は特に設定を変更す る必要はありませんが、ボードによっては特別な設定が必要なものもありま す。詳しくはボードに添付の説明書を参照して正しく設定してください。) <確認するメニュー: 「Advanced」→「PCI Configuration」>
  - → シリアルポート、USBポートに接続しているデバイスについては、I/Oポート アドレスや動作モードの設定が必要なものもあります。デバイスに添付の説 明書を参照して正しく設定してください。 <確認するメニュー: 「Advanced」→「Peripheral Configuration」>
- □ ジャンパは正しく設定されていますか?
  - → 接続されている機器にはジャンパ設定が必要なものがありますので添付の説 明書を参考に、ジャンパを設定してください。

#### [?] <u>キーボードやマウスが正しく機能しない</u>

- □ ケーブルは正しく接続されていますか?
  - → 本体背面や前面にあるコネクタに正しく接続されていることを確認してくだ さい。
  - → 本体の電源がONになっている間に接続すると正しく機能しません(USB機器 を除く)。いったん本体の電源をOFFにしてから正しく接続してください。
- □ BIOSの設定を間違えていませんか?
  - → 本体のBIOSセットアップユーティリティでマウスを無効にすることができます。BIOSセットアップユーティリティで設定を確認してください。
     <確認するメニュー:「Advanced」→「Peripheral Configuration」→ 「PS/2 Mouse」>
- □ ドライバをインストールしていますか?
  - → 使用しているOSに添付の説明書を参照してキーボードやマウスのドライバが インストールされていることを確認してください(これらはOSのインストー ルの際に標準でインストールされます)。また、OSによってはキーボードやマ ウスの設定を変更できる場合があります。使用しているOSに添付の説明書を 参照して正しく設定されているかどうか確認してください。

- □ Secure Modeになっていませんか?
  - → Secure Mode中は、キーボード・マウスは機能しません。SETUPで設定した ユーザーパスワードを入力してSecure Modeを解除してください。

#### [?] <u>ディスクにアクセスできない</u>

- □ 光ディスクドライブのトレーに確実にセットしていますか?
  - → トレーに確実にセットされていることを確認してください。
- □ 本装置で使用できるディスクですか?
  - → CD規格に準拠しない「コピーガード付きCD」などのディスクにつきまして は、CD再生機器における再生の保証はいたしかねます。
  - → Macintosh専用のCD-ROMは使用できません。

#### [?] 光ディスクドライブ内で媒体の回転音が大きい

- □ いったん、ディスクを取り出し、セットし直してください。
  - → 光ディスクドライブのオートバランス機構を再度機能させることで、回転音をおさえます。

#### [?] <u>音楽CDを再生できない</u>

- □ デジタル再生の設定にしていますか?
  - → 本装置に標準装備の光ディスクドライブではデジタル再生のみをサポートしています。詳しくは、「ハードウェア編」の「光ディスクドライブ」を参照してください。

#### [?] <u>ハードディスクドライブにアクセスできない</u>

- □ 本体で使用できるハードディスクドライブですか?
  - → 弊社が指定する機器を使用してください。
- □ ケーブルが正しく接続されていますか?
  - → ケーブル接続(52ページ)を参照してケーブルを正しく接続してください。

#### [?] SCSI機器(内蔵・外付け)にアクセスできない

- □ 本体で使用できるSCSI機器ですか?
  - → 弊社が指定する機器以外は動作の保証はできません。
- □ SCSI機器は正しく取り付けられていますか?
  - → SCSI機器の取り付け状態やケーブルの接続状態を確認してください。
- □ SCSI機器の設定を間違えていませんか?
  - → SCSI IDや終端抵抗などの設定が必要です。詳しくはSCSI機器に添付の説明書 を参照してください。
- □ SCSIコントローラの設定を間違えていませんか?
  - → オプションのSCSIコントローラボードを搭載し、SCSI機器を接続している場合は、SCSIコントローラボードが持つBIOSセットアップユーティリティで正しく設定してください。詳しくはSCSIコントローラボードに添付の説明書を参照してください。

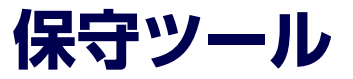

保守ツールは、本製品の予防保守を行うためのツールです。

## 保守ツールの起動方法

次の手順に従って保守ツールを起動します。

- 1. 周辺機器、Expressサーバの順に電源をONにする。
- Expressサーバの光ディスクドライブへ「ユーザーズガイド」CD媒体をセットする。

媒体から以下のようなBoot selectionメニューが起動します。

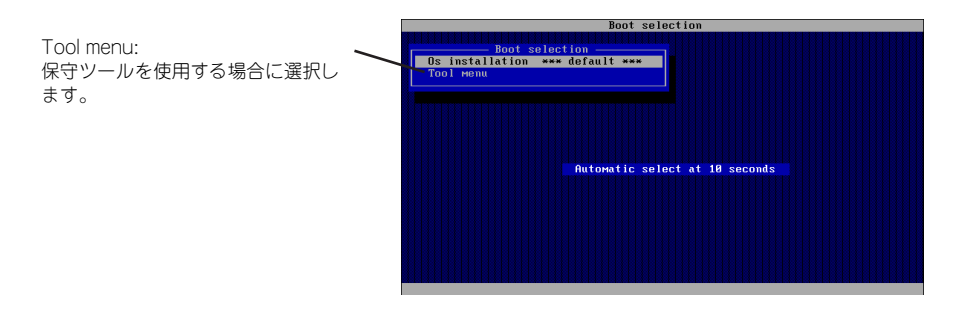

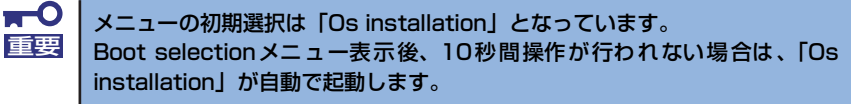

4. 「Tool menu」を選択する。

以下に示すツールメニューを表示します。

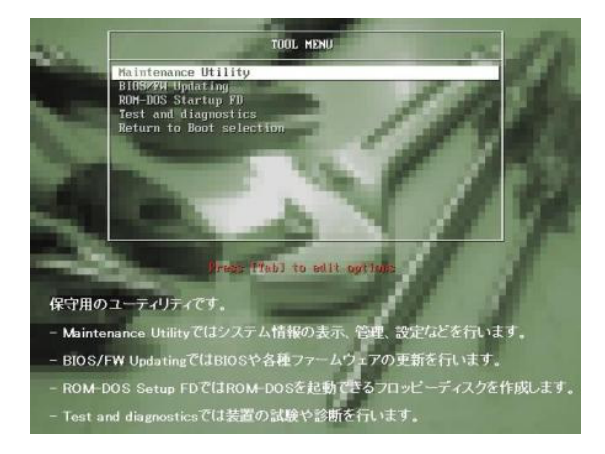

5. 各ツールを選択し、起動する。

### 保守ツールの機能

本書内の説明、および各種ツールのメッセージにおいてフロッピーディ スクに関する記述がありますが、本製品はフロッピーディスクドライブ を内蔵していません。 オプションの Flash FDD を使用するか、USB フロッピーディスクドラ イブ をお持ちの方は USB フロッピーディスクドライブを使用してく ださい。

保守ツールでは以下の機能を実行できます。

#### BIOS/FW Updating

弊社Webサイトの以下ページで配布される各種BIOS/FW (ファームウェア)のアップ デートを使用して、本装置のBIOS/FWをアップデートすることができます。

#### [サポート情報] http://www.nec.co.jp/s70/

各種BIOS/FWのアップデートを行う手順は、配布される「各種BIOS/FWのアップデートモジュール」に含まれる「README.TXT」に記載されています。記載内容に従って アップデートを行ってください。「README.TXT」はWindowsのメモ帳などで読むこと ができます。

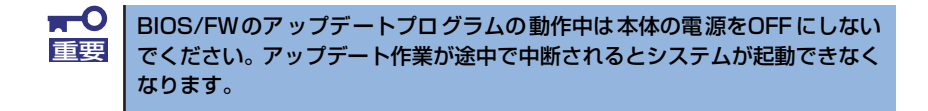

#### • ROM-DOS Startup FD

ROM-DOSシステムの起動用サポートディスクを作成します。

#### • Test and diagnostics

Test and diagnostics(システム診断)では本体上で各種テストを実行し、本体の機能 および本体と拡張ボードなどとの接続を検査します。システム診断を実行すると、本体 に応じてシステムチェック用プログラムが起動します。91ページを参照してシステム チェック用プログラムを操作してください。

# 移動と保管

本体を移動・保管するときは次の手順に従ってください。

| <u>▲</u> 注意                                                                                                    |
|----------------------------------------------------------------------------------------------------|
| <ul> <li>装置を安全にお使いいただくために次の注意事項を必ずお守りください。火傷やけがなどを負うおそれや物的損害を負うおそれがあります。詳しくは、iii ページ以降の説明をご覧ください。</li> <li>指定以外の場所に設置・保管しない</li> <li>電源プラグを差し込んだままアース線の取り付けや取り外しをしない</li> <li>電源プラグを接続したままインタフェースケーブルの取り付けや取り外しをしない</li> <li>指定以外のインタフェースケーブルを使用しない</li> </ul> |

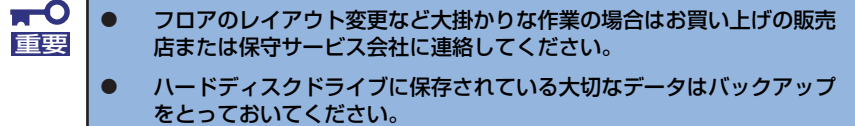

- ハードディスクドライブを内蔵している場合はハードディスクドライブ に衝撃を与えないように注意して本体を移動させてください。
- 1. CD-ROMをセットしている場合は取り出す。
- 2. 本体の電源をOFF(POWERランプ消灯)にする。
- 3. 本体に接続している電源コードをコンセントから抜く。
- 4. 本体に接続しているケーブルをすべて取り外す。
- 5. 本体に傷がついたり、衝撃や振動を受けたりしないようしっかりと梱包する。

# ユーザーサポート

アフターサービスをお受けになる前に、保証およびサービスの内容について確認してください。

## 保証について

本装置には『保証書』が添付されています。『保証書』は販売店で所定事項を記入してお渡し しますので、記載内容を確認のうえ、大切に保管してください。保証期間中に故障が発生した 場合は、『保証書』の記載内容にもとづき無償修理いたします。詳しくは『保証書』およびこ の後の「保守サービスについて」をご覧ください。

保証期間後の修理についてはお買い求めの販売店、最寄りのNECまたは保守サービス会社に連絡してください。

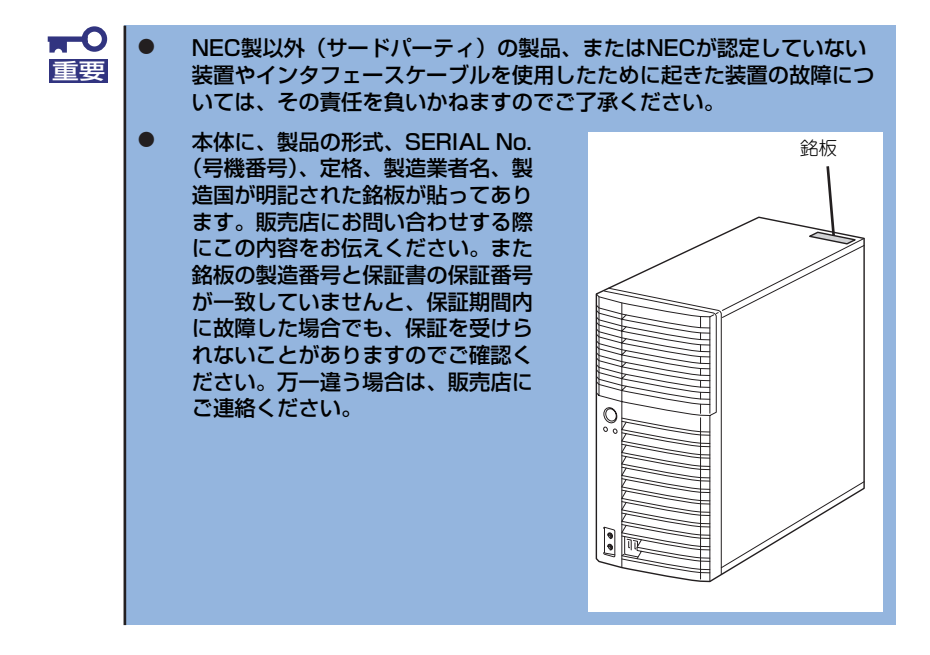

### 修理に出される前に

「故障かな?」と思ったら、以下の手順を行ってください。

- 1. 電源コードおよび他の装置と接続しているケーブルが正しく接続されていることを 確認します。
- 2. 「障害時の対処(94ページ)」を参照してください。該当する症状があれば記載されている処理を行ってください。
- 3. 本装置を操作するために必要となるソフトウェアが正しくインストールされている ことを確認します。
- 4. 市販のウィルス検出プログラムなどで装置をチェックしてみてください。

以上の処理を行ってもなお異常があるときは、無理な操作をせず、お買い求めの販売店、最寄 りの弊社または保守サービス会社にご連絡ください。その際に装置のランプの表示やディスプ レイ装置のアラーム表示もご確認ください。故障時のランプやディスプレイによるアラーム表 示は修理の際の有用な情報となることがあります。保守サービス会社の連絡先については、付 録の「保守サービス会社網一覧」をご覧ください。

なお、保証期間中の修理は必ず保証書を添えてお申し込みください。

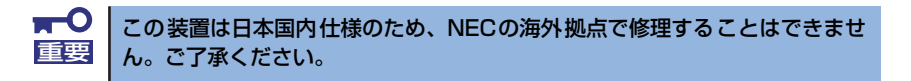

## 修理に出される時は

修理に出される時は次のものを用意してください。

- □ 保証書
- □ ディスプレイ装置に表示されたメッセージのメモ
- □ 本体・周辺機器の記録

### 補修用部品について

本装置の補修用部品の最低保有期間は、製造打ち切り後5年です。

## 保守サービスについて

保守サービスは弊社の保守サービス会社、および弊社が認定した保守サービス会社によっての み実施されますので、純正部品の使用はもちろんのこと、技術力においてもご安心のうえ、ご 都合に合わせてご利用いただけます。

※ お客様の障害コールにより、技術者を派遣し、修理にあたります。保守または修理 料金はその都度精算する方式で、作業の内容によって異なります。

なお、お客様が保守サービスをお受けになる際のご相談やトラブルなどについてのお問い合わ せは下記までご連絡ください(電話番号のおかけ間違いにご注意ください)。

#### 【IT機器の修理窓口】

修理受付センター(全国共通) 0120-536-111(フリーダイヤル)

携帯電話をご利用のお客さまは、 0570-064-211(通話料お客さま負担)

受付時間:月曜日から金曜日午前9時から午後6時 (土・日・祝日および当社規定の休日を除く) 全国共通の電話番号です。電話番号をよくお確かめのうえ、おかけください。

### 情報サービスについて

本製品に関するご質問・ご相談は「ファーストコンタクトセンター」でお受けしています。 ※ 電話番号のかけまちがいが増えております。番号をよくお確かめの上、おかけください。

#### ファーストコンタクトセンター TEL. 03-3455-5800(代表)

受付時間/9:00~12:00、13:00~17:00 月曜日~金曜日(祝祭日を除く)

お客様の装置本体を監視し、障害が発生した際に保守拠点からお客様に連絡する「エクスプレ ス通報サービス/エクスプレス通報サービス(HTTPS)」の申し込みに関するご質問・ご相談 は「エクスプレス受付センター」でお受けしています。

※ 電話番号のかけまちがいが増えております。番号をよくお確かめの上、おかけください。

#### エクスプレス受付センター TEL.0120-22-3042

受付時間/9:00~17:00 月曜日~金曜日(祝祭日を除く)

インターネットでも情報を提供しています。

#### http://www.nec.co.jp/s70/

製品情報やサポート情報など、本製品に関する最新情報を掲載しています。

http://club.express.nec.co.jp/

『Club Express』:『Club Express会員』への登録をご案内しています。Express5800 シリーズをご利用になる上で役立つ情報サービスの詳細をご紹介しています。

#### http://www.fielding.co.jp/

NECフィールディング(株)ホームページ:メンテナンス、ソリューション、用品、施設工事などの情報をご紹介しています。